# Dell SE178WFP Flat Panel Monitor User's Guide

#### About Your Monitor

Front View Back View Side View Bottom View Monitor specifications Caring for your Monitor

#### Using Your Adjustable Monitor Stand

Attaching the Stand Organizing Your Cables Using the Tilt Removing the Stand

## Using the OSD

Connecting Your Monitor Using the Front Panel Buttons Using the OSD Using the Dell Soundbar (Optional)

#### Product Specific Problems

Monitor Specific Troubleshooting Common Problems Product Specific Problems

#### Appendix

FCC Notice (U.S. Only) and Other Regulatory Information CAUTION: Safety Instruction Contacting Dell

#### Notes, Notices, and Cautions

Throughout this guide, blocks of text may be accompanied by an icon and printed in bold type or in italic type. These blocks are notes, notices, and cautions, and they are used as follows:

MOTE: A NOTE indicates important information that helps you make better use of your computer.

SNOTICE: A NOTICE indicates either potential damage to hardware or loss of data and tells you how to avoid the problem.

CAUTION: A CAUTION indicates the potential for property damage, personal injury, or death.

Some warnings may appear in alternate formats and may be unaccompanied by an icon. In such cases, the specific presentation of the caution is mandated by regulatory authority.

#### Information in this document is subject to change without notice. © 2007 Dell Inc. All rights reserved.

Reproduction in any manner whatsoever without the written permission of Dell Inc. is strictly forbidden.

Trademarks used in this text: Dell, the DELL logo, Inspiron, Dell Precision, Dimension, OptiPlex, Latitude, PowerEdge, PowerVault, PowerApp, and Dell OpenManage are trademarks of DellInc Microsoft and Windows are registered trademarks of Microsoft Corporation ENERGY STAR is a registered trademark of the U.S. Environmental Protection Agency. As an ENERGY STAR partner, Dell Inc. has determined that this product meets the ENERGY STAR guidelines for energy efficiency.

Other trademarks and trade names may be used in this document to refer to either the entities claiming the marks and names or their products. Dell Inc. disclaims any proprietary interest in trademarks and trade names other than its own.

April 2007 Rev. A00

## **About Your Monitor**

Dell SE178WFP Flat Panel Monitor User's Guide

Eront View

- Back View
- ●<u>Side View</u>
- Bottom View
- Monitor Specifications
- Caring for your Monitor

#### **Front View**

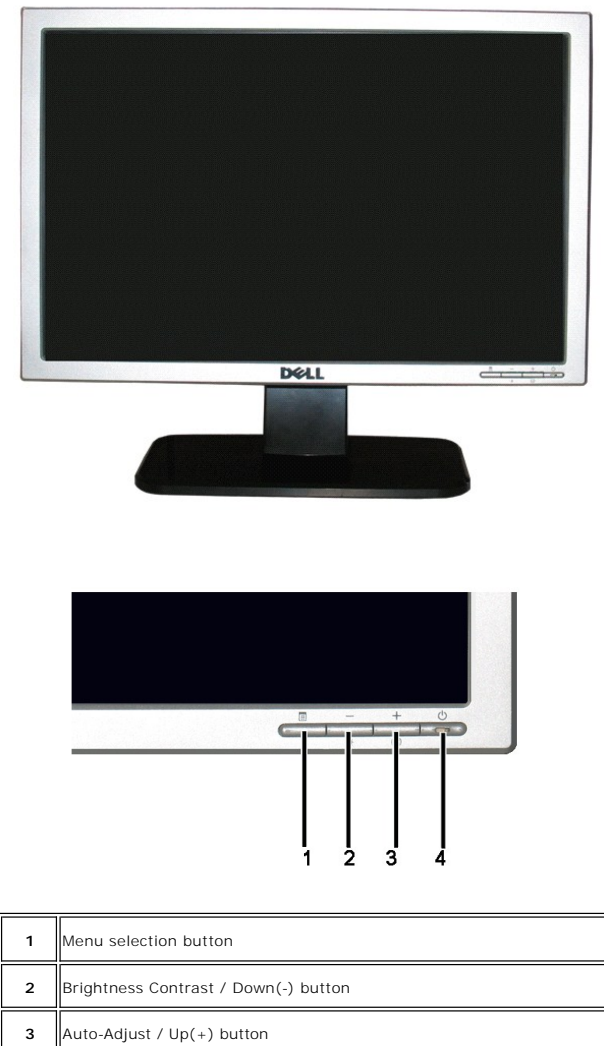

- 4 Power On/Off button with LED indicator

### **Back View**

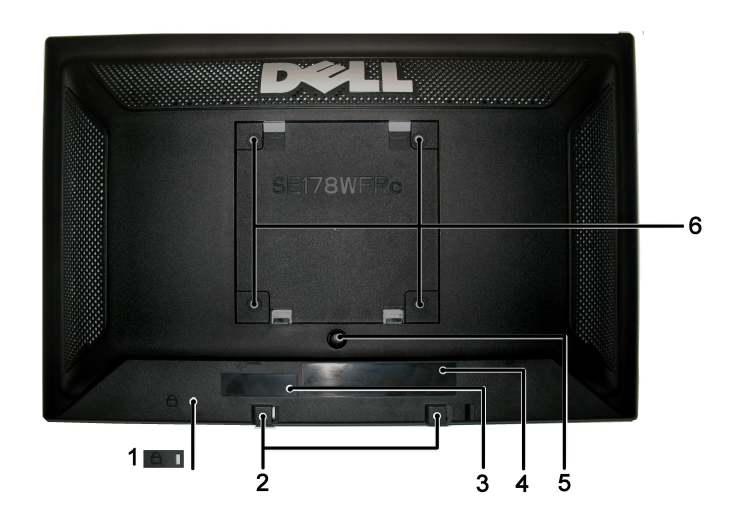

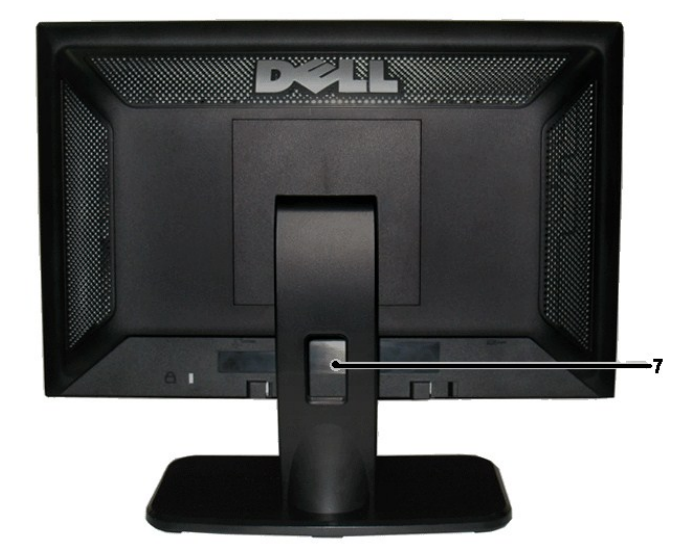

| 1                                                                    | Security lock slot                                   | Attach a lock to secure your monitor.                                  |  |
|----------------------------------------------------------------------|------------------------------------------------------|------------------------------------------------------------------------|--|
| 2 Dell Soundbar mounting brackets Attach the optional Dell Soundbar. |                                                      | Attach the optional Dell Soundbar.                                     |  |
| 3                                                                    | Barcode serial number label                          | Refer to this label if you need to contact Dell for technical support. |  |
| 4                                                                    | Regulatory rating label                              | List the regulatory approvals.                                         |  |
| 5                                                                    | Stand removal button                                 | Press to release the stand.                                            |  |
| 6                                                                    | VESA mounting holes ( 100mm - behind attached stand) | Use to mount monitor.                                                  |  |
| 7                                                                    | Cable holder                                         | Help organize cables by passing them through the holder.               |  |

# Side View

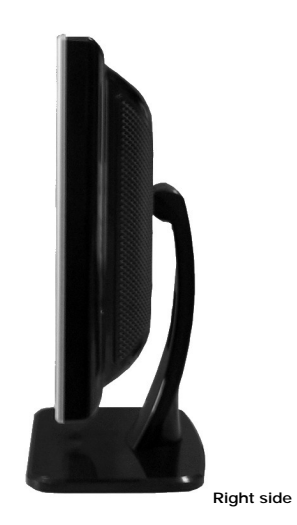

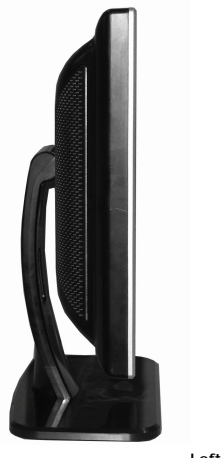

Left side

# **Bottom View**

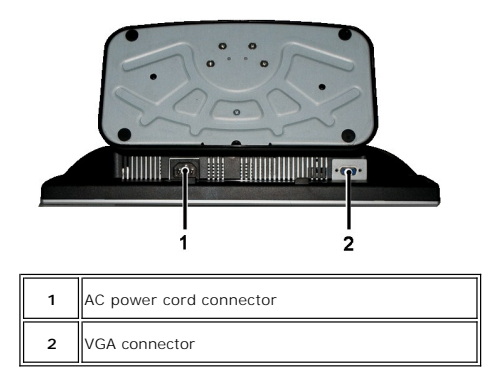

# **Monitor Specifications**

General

SE178WFP

### Flat Panel

| Active matrix - TFT LCD                                         |
|-----------------------------------------------------------------|
| 17 inches (17-inch diagonal viewable image size)                |
|                                                                 |
| 367.2 mm(14.46 inches)                                          |
| 229.5 mm(9.04 inches)                                           |
| 0.255 mm x 0.255 mm                                             |
| Viewing angle 150° (vertical) typ, 160° (horizontal) typ(CR>10) |
| 250 cd/m ²(typ)                                                 |
| 600:1 (typ)                                                     |
| Glossy with hard-coating 2H                                     |
| 2 CCFL backlight                                                |
| 8 ms typical (Black to White)                                   |
|                                                                 |

#### Resolution

| Horizontal scan range     | 30 kHz to 83 kHz (automatic) |
|---------------------------|------------------------------|
| Vertical scan range       | 50 Hz to 75 Hz               |
| Optimal preset resolution | 1440 x 900 at 60 Hz          |
| Highest preset resolution | 1440 x 900 at 60 Hz          |

## Preset Display Modes

The following table lists the preset modes for which Dell guarantees image size and centering:

| Display Mode      | Horizontal Frequency<br>(kHz) | Vertical Frequency (Hz) | Pixel Clock (MHz) | Sync Polarity (Horizontal/Vertical) |
|-------------------|-------------------------------|-------------------------|-------------------|-------------------------------------|
| VGA, 720 x 400    | 31.5                          | 70.1                    | 28.3              | -/+                                 |
| VGA, 640 x 480    | 31.5                          | 60.0                    | 25.2              | -/-                                 |
| VESA, 640 x 480   | 37.5                          | 75.0                    | 31.5              | -/-                                 |
| VESA, 800 x 600   | 37.9                          | 60.3                    | 40.0              | +/+                                 |
| VESA, 800 x 600   | 46.9                          | 75.0                    | 49.5              | -/+                                 |
| VESA, 1024 x 768  | 48.4                          | 60.0                    | 65.0              | -/-                                 |
| VESA, 1024 x 768  | 60.0                          | 75.0                    | 78.8              | +/+                                 |
| VESA, 1152 x 864  | 67.5                          | 75.0                    | 108.0             | +/+                                 |
| VESA, 1280 x 1024 | 64.0                          | 60.0                    | 108.0             | +/+                                 |
| VESA, 1280 x 1024 | 80.0                          | 75.0                    | 135.0             | +/+                                 |
| VESA, 1440 x 900  | 55.935                        | 60.0                    | 106.5             | -/+                                 |

## Electrical

The following table lists the electrical specification:

| Video input signals                    | Analog RGB: 0.7 Volts +/-5%, 75 ohm input impedance               |
|----------------------------------------|-------------------------------------------------------------------|
| Synchronization input signals          | D-sub: Detachable, Analog, 15pin, shipped attached to the monitor |
| AC input voltage / frequency / current | 100 to 240 VAC / 50-60 Hz / 0.6A (100V)& 0.35A(240V)Max.          |
| Inrush current                         | 120V: 30A (Max.)<br>240V: 60A (Max.)                              |

## **Physical Characteristics**

The following table lists the physical characteristics:

| Signal cable type |                                     | D-sub: Detachable, Analog, 15pin, blue connector, attached to the monitor |  |
|-------------------|-------------------------------------|---------------------------------------------------------------------------|--|
| Dime              | nsions (with stand):                |                                                                           |  |
|                   | Height                              | 339.2 mm (13.35 inches)                                                   |  |
|                   | Width                               | 403.2 mm (15.87 inches)                                                   |  |
|                   | Depth                               | 126.2 mm (4.97 inches)                                                    |  |
| Weig              | ht:                                 |                                                                           |  |
|                   | Monitor (Stand and Head)            | 3.86 kg ( 8.49 lb)                                                        |  |
|                   | Monitor Flat panel only (VESA Mode) | 2.70 kg (5.95 lb)                                                         |  |
|                   | Weight with packaging               | 5.31 kg (11.68 lb )                                                       |  |

#### Environmental

The following table lists the environmental limitation:

| Temp                | Femperature: |                                                       |  |
|---------------------|--------------|-------------------------------------------------------|--|
|                     | Operating    | 5° to 35 °C (41° to 95 °F)                            |  |
|                     | Nonoperating | Storage: 0° to 60 °C (32° to 140 °F)                  |  |
|                     |              | Shipping: -20° to 60 °C (-4° to 140 °F)               |  |
| Humio               | lity:        |                                                       |  |
|                     | Operating    | 10% to 80% (noncondensing)                            |  |
|                     | Nonoperating | 5% to 90% (noncondensing)                             |  |
| Altitude:           |              |                                                       |  |
|                     | Operating    | 3,657.6 m (12,000 ft) max                             |  |
| Nonoperating        |              | 12,192 m ( 40,000 ft ) max                            |  |
| Thermal dissipation |              | 256.08 BTU/hour (maximum)<br>119.5 BTU/hour (typical) |  |

# Power Management Modes

If you have VESA's DPMS compliance display card or software installed in your PC, the monitor automatically reduces its power consumption when not in use. This is referred to as Power Save Mode. If input from keyboard, mouse or other input devices is detected by the computer, the monitor automatically resumes functioning. The following table shows the power consumption and signaling of this automatic power-saving feature:

| Power Management Definition |         |        |        |                            |              |           |
|-----------------------------|---------|--------|--------|----------------------------|--------------|-----------|
| VESA's Mode                 | Video   | H-sync | V-sync | Power Used                 | Power Saving | LED color |
| ON                          | Active  | Yes    | Yes    | maximum 40W<br>typical 34W | 0%           | Blue      |
| Power Saving                | Blanked | No     | Yes    | <=2W                       | >80%         | Amber     |
|                             | Blanked | Yes    | No>    | <=2W                       | >80%         | Amber     |
|                             | Blanked | No     | No     | <=2W                       | >80%         | Amber     |
| Switch Off                  | Blanked |        |        | <=1W                       | >80%         | Off       |

NOTE: The <u>OSD</u> functions only in the normal operation mode. Otherwise one of the following messages will appear depending upon the selected input.

In Power Save Mode Press computer power button or any key on keyboard or move mouse

Activate the computer and the monitor to gain access to the OSD.

#### **Pin Assignments**

VGA Connector

F

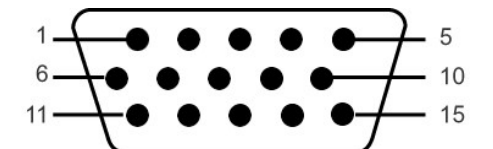

The following table shows pin assignments in the VGA connector:

| Pin<br>Number | 15-pin Side of the<br>Connected Signal Cable |
|---------------|----------------------------------------------|
| 1             | Video-Red                                    |
| 2             | Video-Green                                  |
| 3             | Video-Blue                                   |
| 4             | GND                                          |
| 5             | Self-test                                    |
| 6             | GND-R                                        |
| 7             | GND-G                                        |
| 8             | GND-B                                        |
| 9             | Computer 5V/3.3V                             |
| 10            | GND-sync                                     |
| 11            | GND                                          |
| 12            | DDC data                                     |
| 13            | H-sync                                       |
| 14            | V-sync                                       |
| 15            | DDC clock                                    |

#### **Plug and Play Capability**

You can install the monitor in any Plug and Play-compatible system. The monitor automatically provides the computer system with its Extended Display Identification Data (EDID) using Display Data Channel (DDC) protocols so the system can configure itself and optimize the monitor settings. Most monitor installations are automatic; you can select different settings, if required.

#### LCD Monitor Quality & Pixel Policy

During the LCD Monitor manufacturing process, it is not uncommon for one or more pixels to become fixed in an unchanging state. The visible result is a fixed In almost every case, these fixed pixels are hard to see and do not detract from display quality or usability. A display with 1 to 5 fixed pixels is considered normal and within competitive standards. For more information, see Dell Support site at: support.dell.com.

#### Caring for your Monitor

CAUTION: Read and follow the Safety Instruction before cleaning the monitor.

CAUTION: Before cleaning the monitor, unplug the monitor from the electrical outlet.

- To clean your antistatic screen, slightly dampen a soft, clean cloth with water. If possible, use a special screen-cleaning tissue or solution suitable for the antistatic coating. Do not use benzene, thinner, ammonia, abrasive cleaners, or compressed air. Use a slightly-dampened, warm cloth to clean the plastics. Avoid using detergent of any kind as some detergents leave a milky film on the plastics. If you notice a white powder when you unpack your monitor, wipe it off with a cloth. This white powder occurs during the shipping of the monitor. Handle your monitor with care as darker-colored plastics may scratch and show white scuff marks more than lighter-colored monitor. To help maintain the best image quality on your monitor, use a dynamically changing screen saver and power off your monitor when not in use. 1

- 1

#### Appendix

Dell SE178WFP Flat Panel Monitor User's Guide

- ECC Notice (U.S. Only) and Other Regulatory Information
- <u>CAUTION: Safety Instruction</u>
- Contacting Dell

## FCC Notice (U.S. Only) and Other Regulatory Information

For FCC Notice and other regulatory information, see the regulatory compliance website located at www.dell.com\regulatory\_compliance

## **CAUTION: Safety Instructions**

For information on safety instructions, refer to your Product Information Guide.

### **Contacting Dell**

For customers in the United States, call 800-WWW-DELL (800-999-3355).

NOTE: If you do not have an active Internet connection, you can find contact information on your purchase invoice, packing slip, bill, or Dell product U catalog.

Dell provides several online and telephone-based support and service options. Availability varies by country and product, and some services may not be available in your area. To contact Dell for sales, technical support, or customer service issues:

- Visit support.dell.com 1
- Visit Support. Journant, and the Choose A Country/Region drop-down menu at the bottom of the page. Verify your country or region in the Choose A Country/Region drop-down menu at the bottom of the page. Click Contact Us on the left side of the page. Select the appropriate service or support link based on your need. Choose the method of contacting Dell that is convenient for you. 2. 3.
- 4. 5.

# Setting Up Your Monitor

Dell SE178WFP Flat Panel Monitor User's Guide

- Connecting Your Monitor
- Using the Front Panel Buttons
- Using the OSD
- Using the Dell Soundbar (Optional)

#### **Connecting Your Monitor**

CAUTION: Before you begin any of the procedures in this section, see the Safety Instructions.

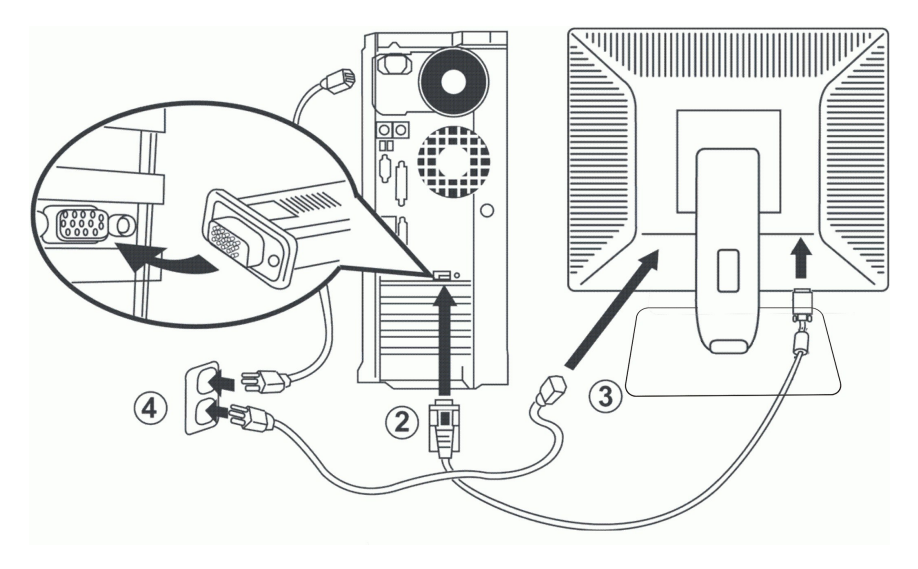

- Turn off your computer and unplug its power cable.
   Connect the blue (analog D-sub) display connector cable to the corresponding video port on the back of your computer. (The graphic is for illustration only. System appearance may vary).
- 3.
- Connect the power cable for your display to the power port on the back of the display. Plug the power cables of your computer and your display into a nearby outlet. Your monitor is equipped with an automatic power supply for a voltage range from 100 to 240 Volt at a frequency of 50/60 Hz. Be sure that your local power is within the supported range. If you are unsure, ask your characterizements 4. electricity supplier. 5. Turn on your display and computer.

If your monitor displays an image, installation is complete. If it does not display an image, see Troubleshooting.

#### **Using the Front Panel Buttons**

Use the control buttons on the front of the monitor to adjust the characteristics of the image being displayed. As you use these buttons to adjust the controls, an OSD shows their numeric values as they change.

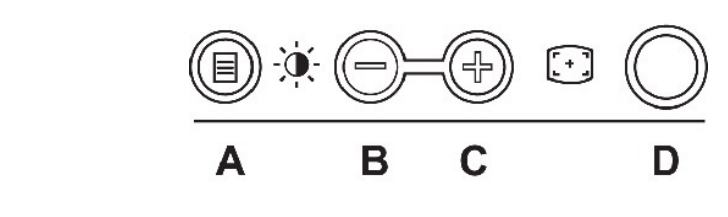

The following table describes the front panel buttons:

| A      | MENU                           | The 'MENU' button is used to open the on-screen display (OSD), select function icons, exit from menus and sub-menus, and to ex<br>Accessing the Menu System.                                                                                                    |
|--------|--------------------------------|----------------------------------------------------------------------------------------------------|
| В      | Brightness/Contrast Hot<br>Key | Use this button for direct access to the ' <u>Brightness</u> ' and ' <u>Contrast</u> ' control menu.                                                                                                    |
| B<br>C | - and + buttons                | Use these buttons to adjust (decrease/increase ranges) items in the OSD.<br>NOTE: You can activate automatic scroll feature by pressing and holding either + or - button.                                                                                                    |
| С      | Auto Adjust                    | Use this button to activate automatic setup and adjustment. The following dialog will appear on screen as the monitor self-adjus input: Auto adjustment In Progress Auto Adjustment button allows the monitor to self-adjust to the incoming video signal. After using 'Auto Adjustment', you car monitor by using the 'Pixel Clock' and 'Phase' controls in the OSD. NOTE: Auto Adjust will not occur if you press the button while there are no active video input signals, or attached cables. |
| D      | Power Button &<br>Indicator    | The Blue LED indicates the monitor is on and fully functional. An amber LED indicates DPMS power save mode.<br>The Power button turns the monitor on and off.                                                                                                    |

# On Screen Menu/Display (OSD)

### **Direct-Access Functions**

| Function              | Adjustment Method                                                                                                    |
|-----------------------|----------------------------------------------------------------------------------------------------|
| Auto adjustment       | Use this button to activate automatic setup and adjustment. The following dialog will appear on screen as the monitor self-adjusts to the current input:                                                             |
|                       | Auto adjustment In Progress                                                                                                    |
|                       | Auto Adjustment Doutton allows the monitor to self-adjust to the incoming video signal. After using 'Auto Adjustment', you can further tune your monitor by using the 'Pixel Clock' and 'Phase' controls in the OSD. |
|                       | <b>NOTE</b> : Auto Adjust will not occur if you press the button while there are no active video input signals, or attached cables.                                                                                  |
| Brightness / Contrast | With the menu off, press to button to display the 'Brightness' and 'Contrast' adjustment menu.                                                                                                    |
| Brightness/Contrast   | The 'Brightness' function adjusts the luminance of the flat panel.                                                                                                    |
| Exit 🔭                | Adjust 'Brightness' first, then adjust 'Contrast' only if further adjustment is necessary.                                                                                                    |
| Brightness            | "+" increase 'brightness'<br>" - "decrease 'brightness'                                                                                                    |
| Contrast              | The 'Contrast' function adjusts the degree of difference between darkness and lightness on the display screen.                                                                                                    |
| 75                    | "+" increase the 'contrast'<br>"-" decrease the 'contrast'                                                                                                    |

#### Accessing the Menu System

1. With the menu off, press the MENU button to open the OSD system and display the main features menu.

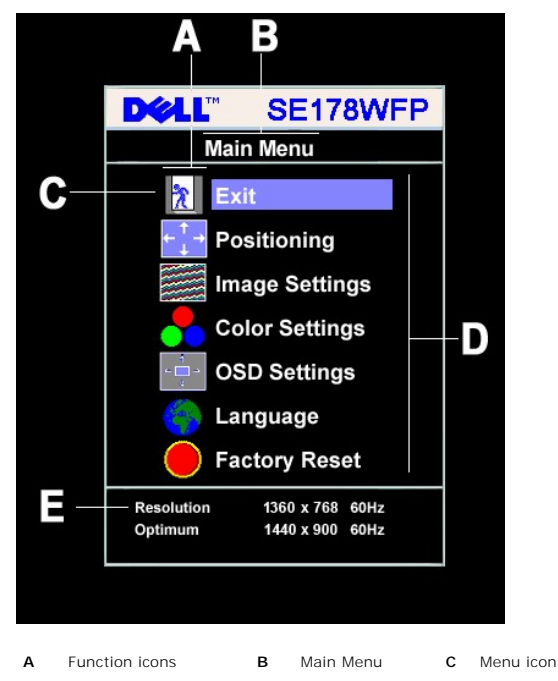

D Е Sub-Menu name Resolution

- Press the and + buttons to move between the function icons. As you move from one icon to another, the function name is highlighted to reflect the function or group of functions (sub-menus) represented by that icon. See the table below for a complete list of all the functions available for the monitor. Press the **MENU** button once to activate the highlighted function. Press -/+ to select the desired parameter, press menu to enter the slidebar then use the and + buttons, according to the indicators on the menu, to make your changes. 2.
- 3.
- Press the MENU button once to return to the main menu to select another function or press the MENU button two or three times to exit from the OSD. 4

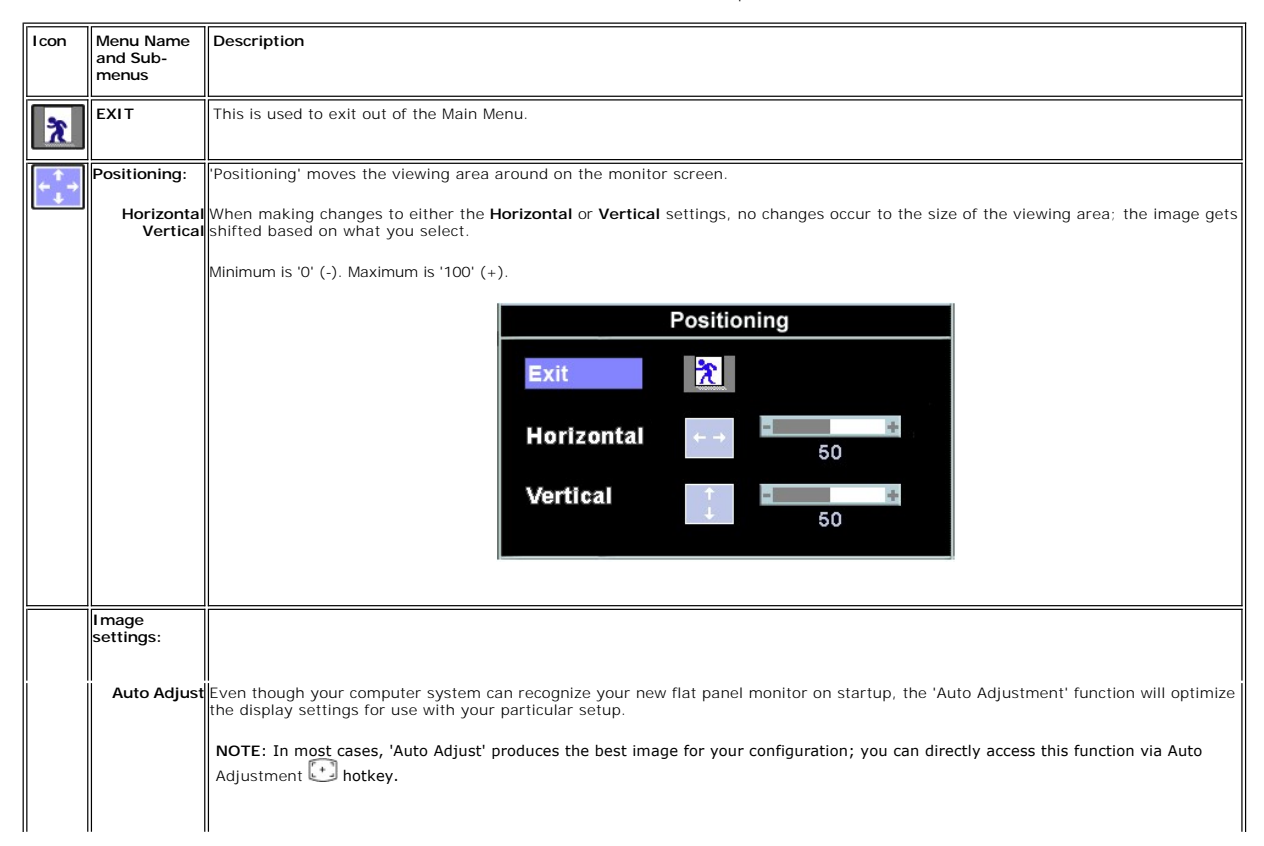

| <u>}}</u> | Pixel Clock        | I Clock The Phase and Pixel Clock adjustments allow you to more closely adjust your monitor to your preference. Select Image Settings in the main OSD to access these settings. |  |  |  |
|-----------|--------------------|----------------------------------------------------------------------------------------------------|--|--|--|
|           |                    | Use the - and + buttons to adjust interference. Minimum: 0 ~ Maximum: 100                                                                                                    |  |  |  |
|           | Phase              | If satisfactory results are not obtained using the <b>Phase</b> adjustment, use the <b>Pixel Clock</b> adjustment and then use <b>Phase</b> again.                              |  |  |  |
|           |                    | Image Settings                                                                                                    |  |  |  |
|           |                    | Auto Adjust will produce best image                                                                                                    |  |  |  |
|           |                    | Exit 🖹                                                                                                    |  |  |  |
|           |                    | Auto Adjust Press Menu                                                                                                    |  |  |  |
|           |                    | Pixel Clock                                                                                                    |  |  |  |
|           |                    | Phase                                                                                                    |  |  |  |
|           |                    |                                                                                                    |  |  |  |
|           |                    | NOTE: This function may change the width of the display image. Use the 'Horizontal' function of the 'Position' menu to center the display image on the screen.                  |  |  |  |
| -         | Color<br>Settings: | Adjusts the color temperature and saturation.                                                                                                    |  |  |  |
|           |                    | Color Settings(Graphics)                                                                                                    |  |  |  |
|           |                    | Exit                                                                                                    |  |  |  |
|           |                    | Color settings Mode -Graphics Video+                                                                                                    |  |  |  |
|           |                    | Color Presets Normal Preset<br>Red Preset                                                                                                    |  |  |  |
|           |                    | Blue Preset                                                                                                    |  |  |  |
|           |                    | Red 100                                                                                                    |  |  |  |
|           |                    | Green 100                                                                                                    |  |  |  |
|           |                    | Blue 100                                                                                                    |  |  |  |
|           |                    |                                                                                                    |  |  |  |
|           |                    |                                                                                                    |  |  |  |
|           |                    | Color Settings adjust the color temperature.                                                                                                    |  |  |  |
|           |                    |                                                                                                    |  |  |  |
|           |                    | Color Settings has the following options: Color Management :                                                                                                    |  |  |  |
|           |                    | Color Settings Mode : You can choose between a Graphics and a Video mode. If your computer is connected to your monitor, choose<br>Video.                                       |  |  |  |
|           |                    | Color Presets: You can choose different color presets for different viewing modes.                                                                                              |  |  |  |
|           |                    | As soon as choose Graphics, you can choose Normal Preset, Red Preset, Blue Preset or User Preset.                                                                               |  |  |  |
|           |                    | Select Red Preset for a warm color.                                                                                                    |  |  |  |
|           |                    | Select Blue Preset for a cool color.                                                                                                    |  |  |  |
|           |                    | You can adjust the monitor color using User Preset, R, G, B.Normal Preset mean color temperature 6500K.                                                                         |  |  |  |
|           |                    | Select Blue Preset for a bluish tint. This color setting is used for text based applications (spreadsheets, programming, text editors, etc.).                                   |  |  |  |
|           |                    | Select Red Preset for a reddish tint. This color setting is used for color-intensive applications (photograph image editing, multimedia, movies, etc.).                         |  |  |  |
|           |                    | Select Normal Preset for default color settings. This setting is also the "sRGB" standard default color space.                                                                  |  |  |  |
|           |                    | User Preset: Use the plus and minus buttons to increase or decrease each of the three colors (R, G, B) independently, in single digit increments, from 0 to 100.                |  |  |  |

|              |                        | There are three video modes: Theater Preset , Sports Preset, Nature Preset.                                                                                                    |
|--------------|------------------------|----------------------------------------------------------------------------------------------------|
|              |                        | Color Settings(Video)                                                                                                    |
|              |                        | Exit                                                                                                    |
|              |                        | Color settings Mode -Graphics Video+                                                                                                    |
|              |                        | Color Presets Theatre Preset                                                                                                    |
|              |                        | Sports Preset                                                                                                    |
|              |                        | Nature Preset                                                                                                    |
|              |                        | Hue 50                                                                                                    |
|              |                        | Saturation 50                                                                                                    |
|              |                        |                                                                                                    |
|              |                        | Select Theater Preset for playing a movie.                                                                                                    |
|              |                        | Select Sports Preset for viewing sports.                                                                                                    |
|              |                        | Select Nature Preset for general viewing. For general picture or web or watch TV, choose Nature Preset.                                                                               |
|              |                        | User can adjust the Hue(Tint)/Saturation based on the preference.                                                                                                    |
|              |                        | NOTE: 'Color temperature' is a measure of the 'warmth' of the image colors (red/oreen/blue). The two available presets ('Blue' and                                                    |
|              |                        | Red') favor blue and red accordingly. Select each one to see how each range suits your eye; or utilize the 'User Preset' option to customize the color settings to your exact choice. |
|              | OSD<br>Settings:       | Each time the OSD opens, it displays in the same location on the screen. 'OSD Settings' (horizontal/vertical) provides control over this location.                                    |
|              | J                      |                                                                                                    |
| ← <b>□</b> → | Horizontal<br>Position | - and + buttons move OSD to the left and right.                                                                                                    |
| <u>↑</u>     | Vertical               | - and + buttons move OSD down and up.                                                                                                    |
| +            | Position               |                                                                                                    |
| 0            | OSD Hold<br>Time:      | The OSD stays active for as long as it is in use.<br>OSD Hold Time': Sets the length of time the OSD will remain active after the last time you pressed a button.                     |
|              |                        | Use the - and + buttons to adjust the slider in 5 second increments, from 5 to 60 seconds.                                                                                            |
|              |                        | NOTE: Default 'OSD hold time' is 20 seconds.                                                                                                    |
|              | USD LOCK               |                                                                                                    |
|              |                        | All buttons can be locked or unlocked. Press the 'Menu' button for over 15 seconds to unlock the OSD menu.                                                                            |
|              |                        | On Screen Display(OSD)                                                                                                    |
|              |                        | Exit 🔭                                                                                                    |
|              |                        |                                                                                                    |
|              |                        |                                                                                                    |
|              |                        | Vertical Position                                                                                                    |
|              |                        |                                                                                                    |
|              |                        | 20 Sec                                                                                                    |
|              |                        | OSD Lock - No Yes +                                                                                                    |
|              |                        |                                                                                                    |
|              |                        | NOTE: When the OSD is locked, pressing the 'Menu' button will take the user directly to the 'OSD settings' menu, with 'OSD Lock'                                                      |
|              |                        | preselected on entry. Select 'No (-) to unlock and allow user access to all applicable settings.                                                                                      |

| Language:         | Language sets the OSD to display in one of the five languages (English, Español, Français, Deutsch, Japanese).                                                                                                    |
|-------------------|----------------------------------------------------------------------------------------------------|
|                   | Language<br>Exit<br>English<br>能 Español<br>Français<br>Deutsch<br>日本語                                                                                                    |
|                   | NOTE: The language chosen affects only the language of the OSD. It has no effect on any software running on the computer.                                                                                                    |
| Factory<br>Reset: | Factory Reset returns the settings to the factory preset values for the selected group of functions.         Reset to Factory Settings         Image: Setting Settings Only         Image: Setting Settings Only         Image: Setting Settings Only         Image: Setting Settings Only         Image: Setting Settings Only         Image: Setting Settings Only         Image: Setting Setting Seting Seting Seti |
|                   | etc.) via software applications on your PC.                                                                                                    |
|                   | For best user experience and optimum performance of your monitor, keep this feature enabled.                                                                                                    |

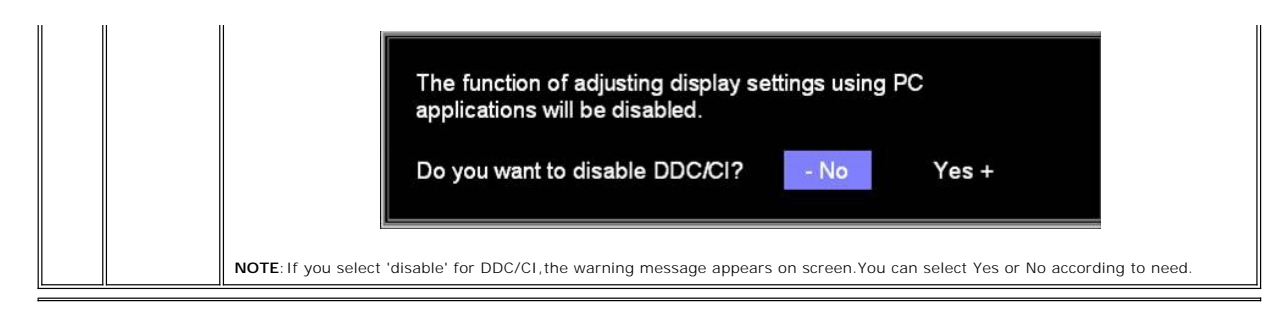

#### **Automatic Save**

With the OSD open, if you make an adjustment and then either proceed to another menu, or exit the OSD, the monitor automatically saves any adjustments you have made. If you make an adjustment and then wait for the OSD to disappear the adjustment will also be saved.

#### **OSD** Warning Messages

A warning message may appear on the screen indicating that the monitor is out of sync.

Cannot Display This Video Mode Optimum resolution 1440 x 900 60Hz

This means that the monitor cannot synchronize with the signal that it is receiving from the computer. Either the signal is too high or too low for the monitor to use. See <u>Specifications</u> for the Horizontal and Vertical frequency ranges addressable by this monitor. Recommended mode is 1440 X 900 @ 60Hz.

💋 NOTE: The floating 'Dell - self-test Feature Check' dialog appears on the screen if the monitor cannot sense a video signal.

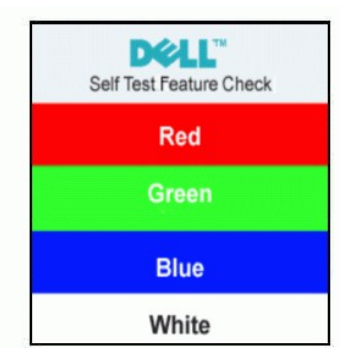

Occasionally, no warning message appears, but the screen is blank. This could also indicate that the monitor is not synchronizing with the computer.

See Troubleshooting for more information.

## Using the Dell Soundbar (Optional)

The Dell Soundbar is a stereo two channel system adaptable to mount on Dell Flat Panel Displays. The Soundbar has a rotary volume and on/off control to adjust the overall system level, a blue LED for power indication, and two audio headset jacks.

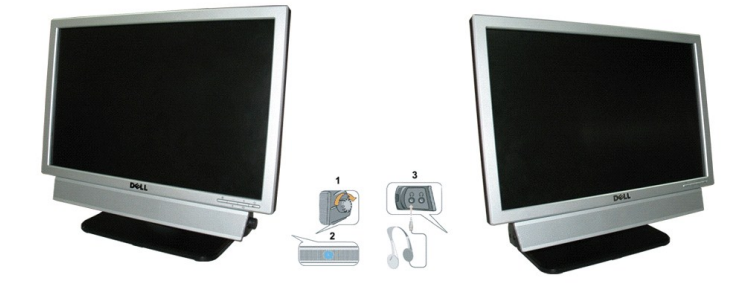

- 1. Power/Volume control
- 2. Power indicator
- 3. Headphone connectors

## Soundbar Attachment to the Monitor

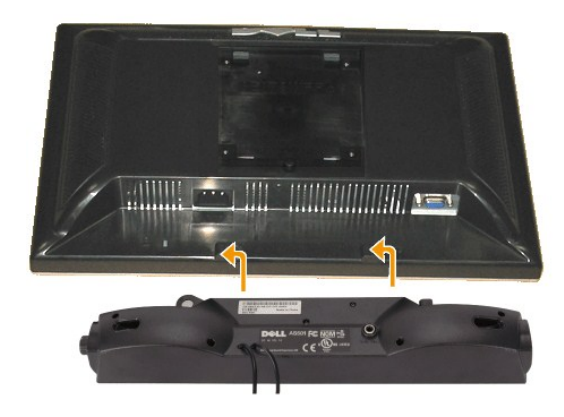

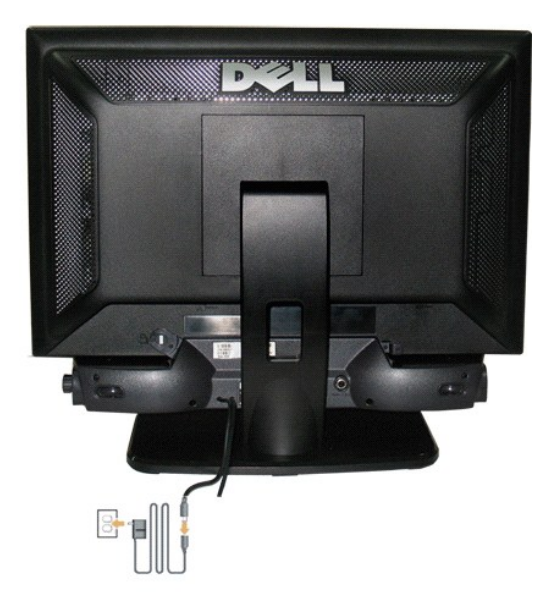

- 1. Working from the rear of the monitor, attach the Soundbar aligning the two slots with the two tabs along the bottom rear of the monitor.
- 2. Slide the Soundbar to the left until it snaps into place.
- 3. Connect the Soundbar with the power brick.
- 4. Plug the power cable of the power brick into a nearby outlet.
- 5. Insert the lime-green mini stereo plug from the rear of the Soundbar into the computer's audio output jack.
- **O** NOTICE: Do not use with any device other than Dell Soundbar.

**NOTE: Soundbar Power Connector** - 12V DC output is for optional Dell Soundbar only.

# **Product Specific Problems**

Dell SE178WFP Flat Panel Monitor User's Guide

- Monitor Specific Troubleshooting
- Common Problems
- Product Specific Problems

CAUTION: Before you begin any of the procedures in this section, follow the Safety Instructions.

## Monitor Specific Troubleshooting

#### Self-Test Feature Check (STFC)

Your monitor provides a self-test feature that allows you to check whether your monitor is functioning properly. If your monitor and computer are properly connected but the monitor screen remains dark, run the monitor self-test by performing the following steps:

Turn off both your computer and the monitor.

Unplug the video cable from the back of the computer. To ensure proper Self-Test operation, remove the Analog (blue connector) cables from the back of computer.
 Turn on the monitor.

The floating 'Dell - Self-Test Feature Check' dialog box should appear on-screen (against a black background) if the monitor cannot sense a video signal and is working correctly. While in self-test mode, the power LED remains blue. Also, depending upon the selected input, one of the dialogs shown below will continuously scroll through the screen.

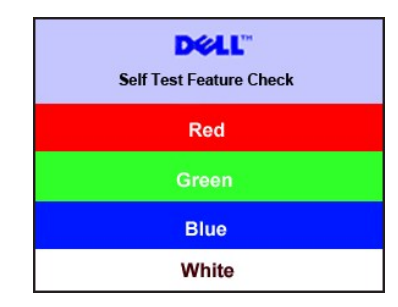

This box also appears during normal system operation if the video cable becomes disconnected or damaged.
 Turn off your monitor and reconnect the video cable; then turn on both your computer and the monitor.

If your monitor screen remains blank after you use the previous procedure, check your video controller and computer system; your monitor is functioning properly.

#### **OSD** Warning Messages

For OSD-related issues, see OSD Warning Messages

#### **Common Problems**

The following table contains general information about common monitor problems you might encounter.

| COMMON SYMPTOMS         | WHAT YOU EXPERIENCE                  | POSSIBLE SOLUTIONS                                                                                                    |
|-------------------------|--------------------------------------|----------------------------------------------------------------------------------------------------|
| No Video/ Power LED off | No picture, monitor is dead          | Check connection integrity at both ends of the video cable     Electric outlet verification     Ensure power button depressed fully                                                      |
| No Video/ Power LED on  | No picture or no brightness          | Increase brightness & contrast controls     Perform monitor self-test feature check     Check for bent or broken pins                                                                    |
| Poor Focus              | Picture is fuzzy, blurry or ghosting | Press Auto Adjust button     Adjust Phase and Clock controls through OSD     Eliminate video extension cables     Perform monitor reset     Lower video resolution or increase font size |
| Shaky/Jittery Video     | Wavy picture or fine movement        | 1 Press Auto Adjust button                                                                                                    |

|                                       |                                                                    | <ol> <li>Adjust Phase and Clock controls through OSD</li> <li>Perform monitor reset</li> <li>Check environmental factors</li> <li>Relocate and test in another room</li> </ol>                                                                                                    |
|---------------------------------------|--------------------------------------------------------------------|----------------------------------------------------------------------------------------------------|
| Missing Pixels                        | LCD screen has spots                                               | <ol> <li>Cycle power on-off</li> <li>These are pixels that are permanently off and is a natural defect that occurs in LCD technology</li> </ol>                                                                                                    |
| Stuck-on Pixels                       | LCD screen has bright spots                                        | <ol> <li>Cycle power on-off</li> <li>These are pixels that are permanently on and is a natural defect that occurs in LCD technology</li> </ol>                                                                                                    |
| Brightness Problems                   | Picture too dim or too bright                                      | Perform monitor reset on "All Settings"     Press Auto Adjust button     Adjust brightness & contrast controls                                                                                                    |
| Geometric Distortion                  | Screen not centered correctly                                      | <ol> <li>Perform monitor reset on "Position Settings Only"</li> <li>Press auto-adjust button</li> <li>Adjust the centering controls</li> <li>Ensure monitor is in proper video mode</li> </ol>                                                                                                    |
| Horizontal/Vertical Lines             | Screen has one or more lines                                       | <ol> <li>Perform monitor reset on "All Settings"</li> <li>Press Auto Adjust button</li> <li>Adjust Phase and Clock controls via OSD</li> <li>Perform monitor self-test feature check and determine if these lines are also in self-test mode</li> <li>Check for bent or broken pins</li> </ol>                                                                                                    |
| Sync Problems                         | Screen is scrambled or appears<br>torn                             | <ol> <li>Perform monitor reset on "All Settings"</li> <li>Press Auto Adjust button</li> <li>Adjust Phase and Clock controls via OSD</li> <li>Perform monitor self-test feature check to determine if scrambled screen appears in<br/>self-test mode</li> <li>Check for bent or broken pins</li> <li>Boot up in the "safe mode"</li> </ol>                                                                            |
| LCD Scratched                         | Screen has scratches or smudges                                    | 1 Turn monitor off and clean the screen<br>1 For cleaning instruction, see <u>Caring for your Monitor</u> .                                                                                                    |
| Safety Related Issues                 | Visible signs of smoke or sparks                                   | Do not perform any troubleshooting steps     Monitor needs to be replaced                                                                                                    |
| Intermittent Problems                 | Monitor malfunctions on & off                                      | <ol> <li>Ensure monitor is in proper video mode</li> <li>Ensure video cable connection to computer and to the flat panel is secure</li> <li>Perform monitor reset on "All Settings"</li> <li>Perform monitor self-test feature check to determine if the intermittent problem occurs in self-test mode</li> </ol>                                                                                                    |
| Missing Color                         | Picture missing color                                              | <ol> <li>Perform monitor self-test feature check</li> <li>Check connection integrity at both ends of the video cable</li> <li>Check for bent or broken pins</li> </ol>                                                                                                    |
| Wrong Color                           | Picture color not good                                             | Change the color to "User Preset"     Adjust R/G/B value of "User Preset"                                                                                                    |
| Image Retention (from a static image) | Faint Shadow from the static image displayed appears on the screen | Use the Power Management feature to turn off the monitor at all times when not in<br>use. Alternatively, use a dynamically changing screensaver left on the monitor for a<br>long period of time.     In OSD Menu, under Reset to Factory Settings, select Enable LCD Conditioning.<br>Using this option may take several hours before the image is eliminated. NOTE: Image Burn-in is not covered by your warranty. |
| L                                     | JL                                                                 | v 33 · · · 3                                                                                                    |

# Product Specific Problems

| SPECIFIC SYMPTOMS                                                   | WHAT YOU EXPERIENCE                                                                                                    | POSSIBLE SOLUTIONS                                                                                                    |
|---------------------------------------------------------------------|----------------------------------------------------------------------------------------------------|----------------------------------------------------------------------------------------------------|
| Screen image is too small                                           | Image is centered on screen, but does not fill entire viewing area                                                       | 1 Perform monitor reset on "All Settings"                                                                                                    |
| Cannot adjust the monitor<br>with the buttons on the<br>front panel | OSD does not appear on the screen                                                                                        | 1 Turn the monitor off and unplug the power cord and<br>then plug back and power on                                                                     |
| The monitor will not go into<br>power saving mode.                  | No picture, the LED light is blue. When<br>press "+", "-" or "Menu" key, the message<br>" No input signal " will appear. | Move mouse or hit any key on the keyboard on the<br>computer or activate video player, then access the<br>OSD to set both Audio/Video to " off " state. |

| No Input Signal when user<br>controls pressed | No picture, the LED light is blue. When<br>press "+", "-" or "Menu" key, the message<br>" No input signal " will appear. | <ol> <li>Check the signal source Make sure the Computer is<br/>not in power saving by moving mouse or pressing<br/>any key on the keyboard.</li> <li>Check whether the signal cable is plugged in and<br/>seated properly. Re-plug the signal cable if<br/>necessary.</li> <li>Re-boot the computer or video player.</li> </ol> |
|-----------------------------------------------|----------------------------------------------------------------------------------------------------|----------------------------------------------------------------------------------------------------|
| OSD Lock                                      | All buttons are locked except the "menu"<br>button. No user adjustments are allowed.                                     | <ol> <li>Press the "menu" button for over 15 seconds to<br/>unlock the OSD menu.</li> </ol>                                                                                                    |

# Using Your Monitor Stand Dell SE178WFP Flat Panel Monitor User's Guide

- <u>Attaching the Stand</u>
   <u>Organizing Your Cables</u>
- ●<u>Using the Tilt</u>
- Removing the Stand

# Attaching the Stand

WNOTE: Stand is detached when the monitor is shipped from the factory.

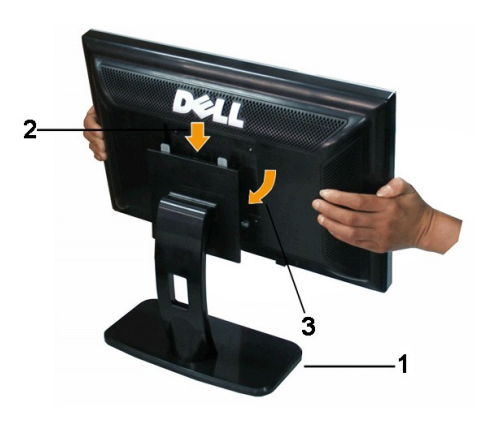

- 1. Place the stand on a flat surface.
- 2. Fit the groove on the back of the monitor onto the two tabs of the upper stand.

3. Lower the monitor so that the monitor mounting area snaps on/locks to the stand.

# **Organizing Your Cables**

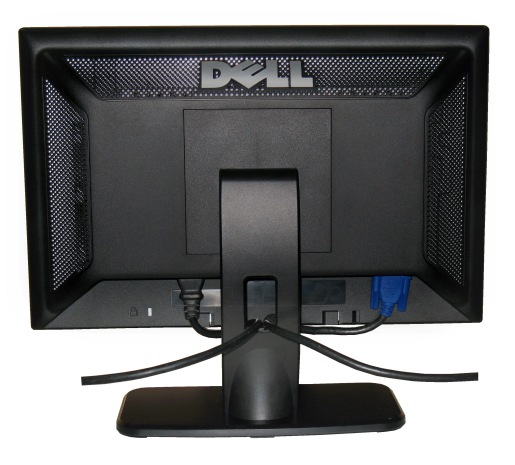

After attaching all necessary cables to your monitor and computer, (See <u>Connecting Your Monitor</u> for cable attachment,) use the cable holder to neatly organize all cables as shown above.

# Using the Tilt

With the stand, you can tilt the monitor to best suit your viewing needs.

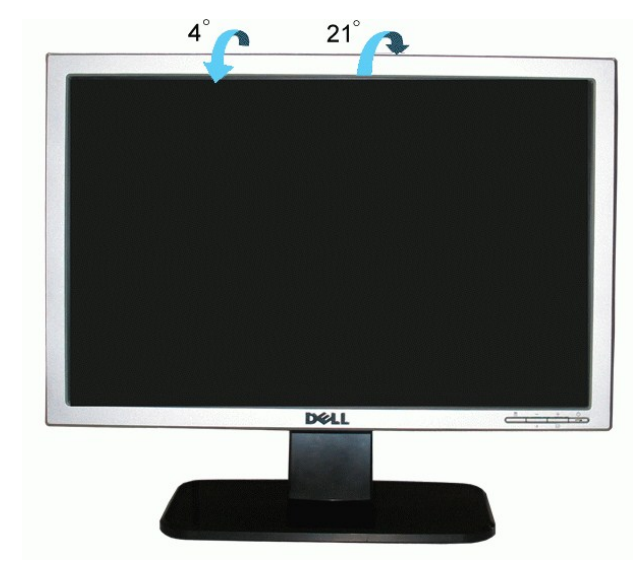

# **Removing the Stand**

After placing the monitor panel on a soft cloth or cushion, press and hold the stand removal button, and then remove the stand.

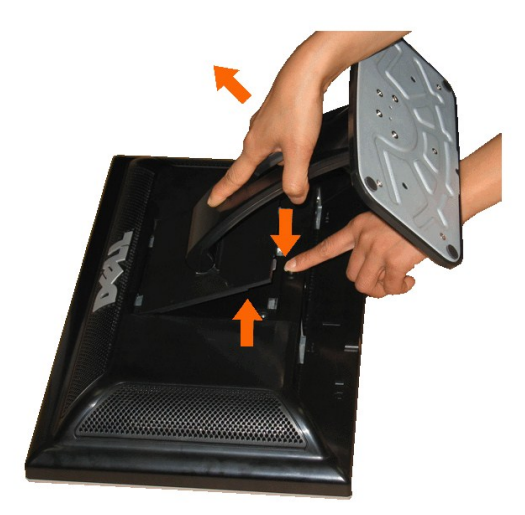

NOTE: To prevent scratches on the LCD screen while removing the stand, ensure that the monitor is placed on a clean surface.